## A program kezelése az elektronikus ügyintézők részéről

- 1. Belépés az **iroda.mlsz.hu** internetes oldalra Megjelenik a nyitóoldal.
- 2. A Tovább gombra kattintva megjelenik a belépő ablak.
  - Az általunk a rendszerbe felvítt és belépési kódot kapott személyek tudnak belépni, az alábbiak szerint:
    - Felhasználó kód helyére kell a belépési kódot beírni
    - Első belépésnél a Jelszó hoz is ugyanazt a belépési kódot kell beírni
- 3. A BELÉP re kattintva megjelenik a 11.sz program Sportszervezetek oldala
- 4. A bal oldali menüsorban a legalsó a jelszóváltás. Arra kattintva be kell írni egy egyéni jelszót, ami legalább 5 karakter kell hogy legyen. A továbbiakban a programba való belépés a felhasználói kóddal és az egyénileg megadott jelszóval lehetséges.
- 5. A bal oldali menüsorban a Jegyzőkönyv menüre kattintva megjelenik
  "Digitális jegyzőkönyv összeállítás megadása" és "Jegyzőkönyvek megtekintése" lehetőség
- 6. Az előbbire kattintva megjelenik egy ablak, ahol legfelül a Mérkőzés kód rovatba be kell írni az adott

mérkőzés 6 jegyű kódszámát. A mérkőzés kódja a sorsoláson is fel van tüntetve, de akár szövetségünk

honlapján az "Eredmények" menüben, vagy az adatbank.mlsz.hu portálon az adott bajnokság, adott

fordulójának bármelyik mérkőzésére való kattintással megjelenik a mérkőzés lapja, ahol legfelül van a

mérkőzés 6 jegyű kódja.

- 7. A kód beírása után a "MÉRKŐZÉS ALAPJÁN" gombra kattintva megjelenik az adott mérkőzés jegyzőkönyv nyomtatványa. Figyelem! Az elektronikus ügyintéző csak a saját csapata mérkőzésjegyzőkönyvét tudja megnyitni.
- 8. Ezt követően a felső menüsoron az "ÖSSZEÁLLÍTÁS" gombra kattintva megjelenik a csapat jegyzőkönyve, ahol a bal oldalon a játékos mezszámát, jobb oldalon a játékos tagsági igazolványszámát kell beírni. ENTER megnyomásával a játékos neve automatikusan megjelenik. Ki kell tölteni a 11 kezdőjátékos és alul a cserejátékos rovatot. Jobb oldalon bejelölhető a csapatkapitány, a túlkoros játékosok ( ifjúsági mérkőzésen), külföldi játékosok stb. A jobb oldali " Kispadon helyet foglaló hivatalos személyek" táblázatot most tavasszal nem, csak ősztől kell használni.
- 9. Az összeállítás felvitele után "TÁROL, BEZÁR" menüre kattintva az elktronikus ügyintézőnek a jegyzőkönyvvel kapcsolatban mindössze még annyi teendője van, hogy a játékvezetővel közli, hogy a csapat összeállítása fent van a rendszerben. A játékvezető, miután a saját kódjával megnyitotta a mérkőzés jegyzőkönyvét, rákattint a "JÓVÁHAGY HAZAI, vagy VENDÉG" menüre, ahol megjelenik a belépő ablak. Oda az ügyintéző beírja a felhasználói (belépési) kódot, majd a jelszavát, s ENTER megnyomásával elektronikusan aláírta a jegyzőkönyvet, mely meg is jelenik a jegyzőkönyvön.
- A továbbiakban az elektronikus jegyzőkönyvvel már csak a játékvezetőnek van dolga. Ha a mérkőzés megkezdése előtt, valamilyen kényszerű okból változik az összeállítás, a változtatást a

játékvezető tudja elvégezni.